## **Embed Video in EduCat**

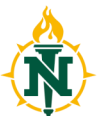

|                                                                                                    | <b>Y</b>                                                                                                    |
|----------------------------------------------------------------------------------------------------|----------------------------------------------------------------------------------------------------|
| 1. To embed this video<br>within your EduCat course,<br>login to EduCat and<br>navigate to your course, turn<br>editing on, then click on<br><b>Add an activity or</b><br><b>Resource</b> in the section<br>you would like your video. | VHOME CITE 123 Stacey's Course - CITE123SD   CITE 123 Stacey's Course - CITE123SD   *   *   *   *   *   *   *   *   *   *   *   *   *   *   *   *   *   *   *   *   *   *   *   *   *   *   *   *   *   *   *   *   *   *   *   *   *   *   *   *   *   *   *   *   *   *   *   *   *   *   *   *   *   *   *   *   *   *   *   *   *   *   *   *   *   *   *   *   *   *   *   *   *   *   *   *   *   *   *   *   *   *   *   *   *   *   *  <                                                                                                    |
| 2. Scroll down and choose<br><b>Page</b> from the list. Then<br>click <b>Add</b> .                                                                                                    | Image: Select an activity or resource to view its help.   Image: Select an activity or resource to view its help.   Image: Duble-click on an activity or resource name to quickly add it.   Image: Duble-click on an activity or resource name to quickly add it. </td |
| 3. Give the page a name and description (probably the same as your podcast).                                                                                                    | Ceneral Name* Description* B/III/V B/III/V B/III/V                                                                                                    |
| 4. Scroll down to the Page<br>Content box and click on<br>the HTML tool <> (if you<br>don't see all the tools<br>click the toggle button on<br>the left side of the menu<br>to see more).                                              | Content   Page content   Image: A a matrix   Image: A a matrix   Image: A a matrix   Image: A a matrix   Image: A a matrix                                                                                                    |

NMU Center for Teaching and Learning

## **Embed Video in EduCat**

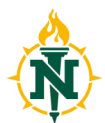

| <ul> <li>5. It is subtle, but the Page content box and the menus go to a lighter shade of gray. Paste (CtrlV) the embed code you had copied from WildCast.</li> <li>Then click Save and return to course.</li> </ul> | Page content*<br>Required<br>U S X₂ X² E E E E E E C C E X S C S C<br>U S X₂ X² E E E E E E C C E X S C S C<br>C S X₂ X² E E E E E E C C E X S C S C S C S C S C S C S C S C S C S                                                                                                    |
|----------------------------------------------------------------------------------------------------|----------------------------------------------------------------------------------------------------|
| 6. You have now created a link to the streaming video that students can click on and watch.                                                                                                    | MY HOME       CITE 123 Stacey's Course - CITE123SD         CITE 123 Stacey's Course - CITE123SD         Syllabus         Syllabus         Instructor Biography         Course Evaluation         Course Evaluation         Course Evaluation         Course Evaluation         Course Evaluation         Course Evaluation         Course Evaluation         Course Evaluation         Course Evaluation         Course Evaluation         Course Evaluation         Evaluation         Course Evaluation         Course Evaluation         Evaluation         Course Evaluation         Evaluation         Course Evaluation         Course Evaluation         Evaluation         Course Evaluation         Evaluation         Course Evaluation         Evaluation         Evaluation         Course Evaluation         Evaluation         Evaluation         Course Evaluation         Evaluation         Evaluation         Course Evaluation         Course Evaluation         Course Evaluation         Course Evaluation< |